心理学実験に参加してみたい方・手軽なアルバイトをしたい方へ

# 研究参加登録システム「SONAシステム」

を利用してみませんか?

- •心理学・社会心理学コースではSONAシステム 上で実験・調査参加者を募集しています
- SONAシステムに登録すると、募集中の実験・ 調査情報が流れてきます
- 実験に参加して謝礼(QUOカード等)をゲット しよう!
- すぐに登録できます。まずはこちらにアクセス

https://shinshu-sp.sonasystems.com/default.aspx?p\_language=JA

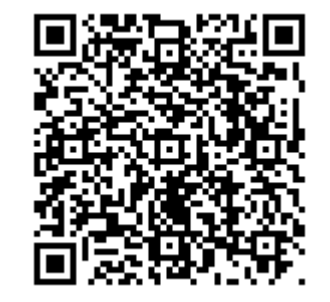

問い合わせ先:人文学部 准教授 松本 昇(noborum@shinshu-u.ac.jp)

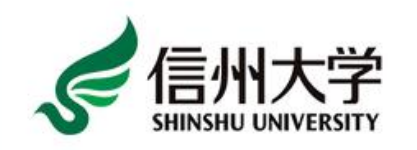

Social Psychology Lab at Shinshu Univ.

## SOCIAL PSYCHOLOGY LAB AT SHINSHU UNIV.

| [English] |
|-----------|
|           |

ユーザーロ

@shinshu-u.ac.jp

パスワード

ログイン

## アカウントを申請する

パスワードをお忘れですか?

まずはアカウントを申請します。 英語ページになってしまう場合は ここをクリックして切り替え可能

## アカウント情報

# 必要事項を入力

※コースは年度別に設定されています。
 入学年度の「謝金対象」を必ず選択してください(例:2023年入学の場合は「23謝金対象」)。授業で募集を受けた場合や履修中の授業がある場合はその授業も選択。ACSU等、授業外でSONAを知った場合は「授業外での登録」も可です。

ー般の方は「一般(学生以外)」を選 択してください。

アカウントの発行を押すと メールで仮パスワードが通知される

#### 名\*

#### 姓 \*

#### ユーザーロ

@shinshu-u.ac.jp

#### ユーザーID 確認のため再入力

@shinshu-u.ac.jp

#### 学籍番号(任意)

電話番号(任意)

#### コース

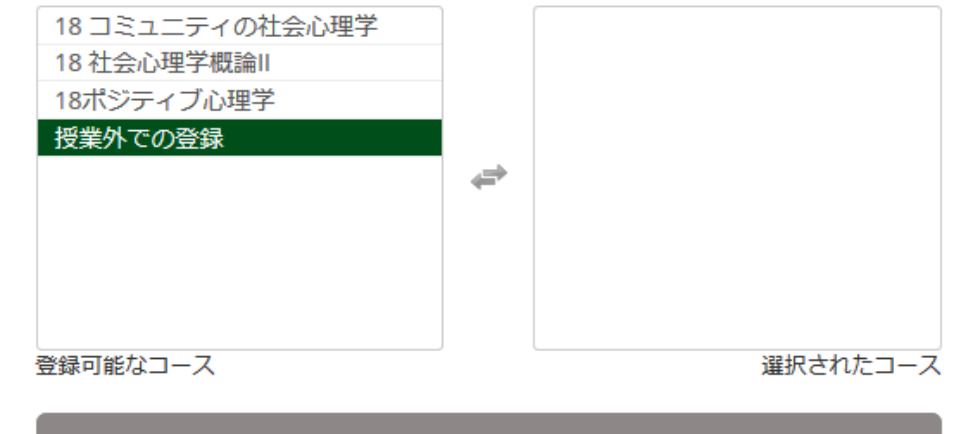

## アカウントの発行

### マイプロフィール

このページでは、パスワードの変更やあなた自身の他の情報を更新することができます。 チェックがついていない 限り、すべて必須項目です。

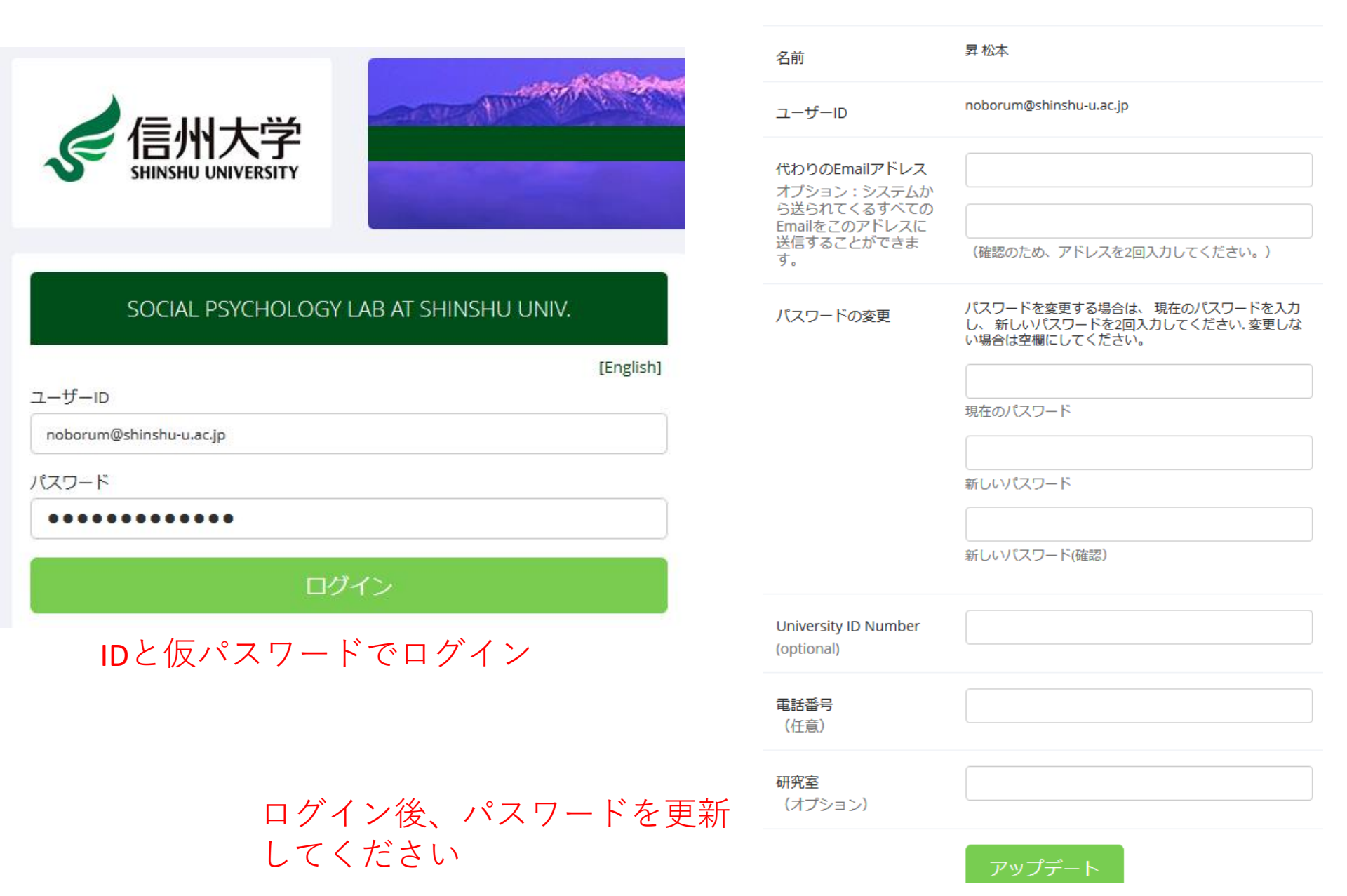

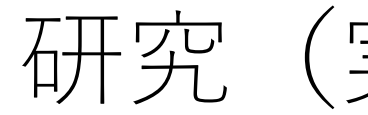

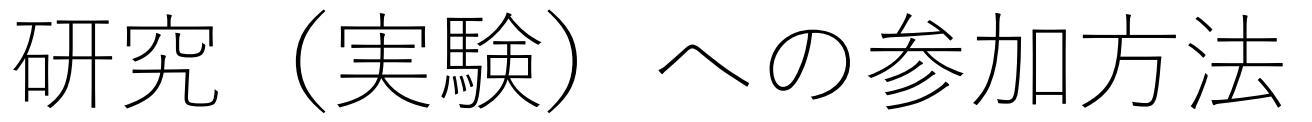

|                              | A Real Provide State | ▲ 研究                                       | スケジュールクレジット                                                  |  |  |  |
|------------------------------|----------------------|--------------------------------------------|--------------------------------------------------------------|--|--|--|
| 《 信州大学                       |                      |                                            |                                                              |  |  |  |
| SHINSHU UNIVERSITY           |                      | 現在見ているページ: すべての研究                          |                                                              |  |  |  |
|                              |                      |                                            | 参加枠に空きがある研究を閲覧する                                             |  |  |  |
| ለ 研究 スケジュール/クレジット            |                      |                                            |                                                              |  |  |  |
|                              |                      | 参加可能                                       | 研究に関する情報                                                     |  |  |  |
|                              |                      |                                            | 他者と課題を行うことの心理学的効果に関する研究                                      |  |  |  |
| 研究への参加登録                     |                      |                                            | (0 Credits) 他者と一緒の空間で簡単な課題をしていただき、その後の心理状態を測定します。            |  |  |  |
| 参加可能な研                       | 究を見る 🛛               |                                            | 人物イメージに関する調査<br>(10 Credits) 集合場所は人文棟入口前です。 参加登録した時間が集合時間です。 |  |  |  |
| スケジュールとクレジット                 |                      |                                            | ▲啣哇のある宇騇をクⅡック                                                |  |  |  |
| ◎ 参加予定の研究の詳細確認およびキャンセル       |                      | 「興味のめる美被をソリソソ                              |                                                              |  |  |  |
| ☆ 参加済みの研究リストの閲覧、取得済みクレジットの確認 |                      |                                            |                                                              |  |  |  |
| ★ 取得済みのその他のCreditsを閲覧        |                      |                                            |                                                              |  |  |  |
| マイプロフィール                     |                      |                                            |                                                              |  |  |  |
|                              |                      | 研究の説明をよく読み、空きスロットから<br>希望日時を選択、参加登録してください。 |                                                              |  |  |  |
| ● パスワード変更                    |                      |                                            |                                                              |  |  |  |
| ▲ 連絡先の変更                     |                      | 登録                                         | が済んだら、あとは当日に指定された                                            |  |  |  |
| ■ サブEmailアドレスを設定する           |                      | 場所へ行くだけ!                                   |                                                              |  |  |  |

参加のキャンセル方法

- 「スケジュールとクレジット」のページを開き、
  「キャンセルしますか?」ボタンを押す
- キャンセル期限は、研究ごとに定められているので 「研究の情報」で必ず確認をすること

キャンセル期限を過ぎてしまった

場合はここから担当者にメールする

| 研究参加                              | 登録            |                       |                 |            |     |              |
|-----------------------------------|---------------|-----------------------|-----------------|------------|-----|--------------|
| 研究                                |               | 時間                    | 場所              | クレジットの状況   | 리카가 | キャンセルしますか?   |
| 問題解決                              | 快実験(2)        | 2016-4-17 9:00 - 9:30 | 教育第1実験室(教育玄関集合) | 研究者からの配分待ち |     | ★ キャンセルしますか? |
| Credits                           | : 0.5 Credits |                       |                 |            |     |              |
| 実験実施前日17:00まで参加登録のキャンセルを受け付けています。 |               |                       |                 |            |     |              |

研究の情報

| 研究名                       | 問題解決実験(2)                                                                                                    |  |  |  |
|---------------------------|----------------------------------------------------------------------------------------------------|--|--|--|
| 研究の種類                     | 標準(実験)研究<br>これは実験室で実施される標準的な研究です。参加するには登録をして、選択した時間<br>に指定された場所に行ってください。                                                                                                    |  |  |  |
| Credits                   | 0.5 Credits                                                                                                    |  |  |  |
| 所要時間                      | 30 分間                                                                                                    |  |  |  |
| 計細                        | PCを使ってパズルに取り組んでいただきます。Tバズルの経験がある方は参加いただけません。待ち合わせは教育学部玄関です。<br>本研究への参加により、0.5クレジットもしくは500円をお選いします。当日どちらかお選び下さい。なお、クレジットの場合は「15心理学2(平石)」「15心理学2(五十嵐)」「15人間と行<br>動」「15教育と発達の心理」「15職責法」「15認知行動学講義3」にのみ発行されますので、この中からコースを選んで下さい。 |  |  |  |
| 事前準備                      | Tバズル(T字形を作るパズル)未経験の方                                                                                                    |  |  |  |
| 研究担当者                     | 辛子淸河                                                                                                    |  |  |  |
| Principal<br>Investigator | 幸子 清河                                                                                                    |  |  |  |
| 期限:                       | 研究参加登録:実施予定の72時間前                                                                                                    |  |  |  |

その他の注意事項

- 登録したメールを1日1回はチェックすること
- わからないことや困ったことがあったら、自分で判断 せず、管理者(noborum@shinshu-u.ac.jp)に問い合わせ ること
- 研究参加の予約およびキャンセルは、スマートフォンの"Sona Mobile"というアプリでも行える(無料)。使用する場合は、アプリストアで検索する。インストールの際にはURLの入力を求められるので、 https://shinshu-sp.sona-systems.comと入力する